# NC eProcurement

## **E-Bill Express**

For vendors to use NC eProcurement, there is a transaction fee of 1.75% on purchase orders for material goods. This fee is applied once the vendor receives payment from the buying entity on an issued order. Invoices are sent to vendors via the email address designated as the billing address on the eVP account. The NC eProcurement transaction fee may be paid via check, money order, credit/debit card, or automated clearing house (ACH) through Wells Fargo E-Bill Express. This job aid details the steps to complete payment with a credit/debit card or ACH through Wells Fargo E-Bill Express.

### I. Initiating a Payment through E-Bill Express Pay Now

- 1. Visit https://www.e-billexpress.com/ebpp/ncep/.
- Enter and confirm the customer number for the account being paid in the 'Customer Number e.g., 1234-XX' fields and select 'Pay Now'. The NC eProcurement customer number can be found in the top right of the NC eProcurement invoice.

| E-BILL EXPRESS LOGIN PAY NOW                                                                                                    | Welcome to E-Bill E                                                                                                    | xpress from North Carolina eProcurement!                                                                                       |                                        |
|----------------------------------------------------------------------------------------------------|----------------------------------------------------------------------------------------------------|----------------------------------------------------------------------------------------------------|----------------------------------------|
| Customer Number e.g., 1234-XX )<br>12345-A<br>Confirm Customer Number e.g., 1234-XX<br>12345-A                                                    | ( Pay Now )                                                                                                    |                                                                                                    |                                        |
| ENROLLMENT                                                                                                    | RETURN THE TOP PORTION OF                                                                                                    | THIS FORM WITH PAYMENT                                                                                                    |                                        |
| When you confirm your payment on the final page you will be given the<br>Please look for this on the payment pop-up confirmation if you'd like to | Bill To: COMPANY ABC                                                                                                    | INVOICE DATE:<br>INVOICE NUMBER:<br>CUSTOMER NUMBER:                                                                           | <u>19-AUG-20</u><br>1234567<br>12345-A |
| © 2004-2020 Wells Fargo Bank All Rights Reserved.   <u>Terms of Service</u> <u>Contact U</u>                                                      | HEADQUARTERS<br>123 ANY STREET<br>RALEIGH, NC 27601<br>Please make CHECK/MONEY ORDER Payable to:<br>State of North Carolina - EProc | AMOUNT DUE:<br>PAYMENT DUE DATE:<br>AMOUNT ENCLOSED:<br>S                                                                      | S50.00<br>20-SEP-20                    |
|                                                                                                    | PO Box 752167<br>Charlotte, NC 28275-2167                                                                                           | <ul> <li>Please do not send any correspondence wit</li> <li>Separate checks for each invoice assist us in processin</li> </ul> | 1 your payment -<br>g your payment -   |

3. Enter the 'Contact Name', 'Contact Telephone', and 'Contact Email' for the individual entering the payment in the system. This contact information will be used to send payment confirmation information and if there are any questions about payment application in the NC eProcurement system.

| Home           |                                    |          |                           |         |
|----------------|------------------------------------|----------|---------------------------|---------|
| * Contact Name | Contact Telephone     919-321-1234 | Mobile 🗸 | * Payment Amount          |         |
|                | * Contact Email                    |          | Select Number of Invoices |         |
|                | myemail@domain.com                 |          | Payment Method            | • Enter |
|                |                                    |          |                           | ~       |

- 4. In the **'Payment Amount'** field, enter the total amount to be paid. If multiple invoices are being paid, this should be the sum of those invoices.
- 5. From the 'Select Number of Invoices' dropdown, select '01-Single Invoice' or '02-Multiple Invoice(s)' to indicate whether payment is for one invoice or multiple invoices.
- 6. Select the  $\bigcirc$  icon to list the invoices to be paid.

| ł | • Payment Amount          |         |       |
|---|---------------------------|---------|-------|
|   | \$                        | 10      | 0.00  |
| < | Select Number of Invoices |         |       |
|   | 02-Multiple Invoice(s)    | ~       |       |
|   | * Payment Method          | c       | Enter |
|   |                           |         | ~     |
|   | * Pay Dat                 | te      |       |
|   | 2/13/2                    | 2024    | Ê     |
|   | Vendor Name               |         |       |
|   |                           |         |       |
|   |                           |         |       |
|   | Ocontinue to              | Payment |       |

7. In the **'Invoice Number(s)'** field, enter the invoice numbers to be paid. If paying multiple invoices, separate each invoice number with a comma (,) and select **'OK'**.

| *Payment Amount |                     |              |  |
|-----------------|---------------------|--------------|--|
| INVOICE NUMBE   | R(S)                | 0.00         |  |
| 1234567, 987654 | 4                   |              |  |
|                 |                     |              |  |
|                 | Cancel 📿 📀 OK       | <u>Enter</u> |  |
|                 | * Pay Date          | •            |  |
|                 | 2/13/2024           |              |  |
| Vendor Name     |                     |              |  |
|                 |                     |              |  |
| 🕀 Cor           | Continue to Payment |              |  |

8. Select '+ Enter' to select the payment method.

| * Payment Amount       |                 |            |
|------------------------|-----------------|------------|
| \$                     |                 | 100.00     |
| Select Number of Invoi | ces             |            |
| 02-Multiple Invoice(   | (s) 🗸           | Ĩ          |
| * Payment Method       | (               | • Enter    |
|                        |                 | ~          |
|                        | * Pay Date      |            |
|                        | 2/13/2024       | <b>***</b> |
| Vendor Name            |                 |            |
|                        |                 |            |
|                        |                 |            |
| Cont                   | tinue to Paymen | t          |

#### II. Paying with a Credit or Debit Card

1. On the 'Enter a Payment Method' page, select 'Credit or Debit Card'.

| * Required Fields | Enter a Payment Method<br>Choose your preferred payment method to pay your bills.<br>*Required Fields | × | 202.90                   |
|-------------------|----------------------------------------------------------------------------------------------------|---|--------------------------|
| *Contact Name     | BANK ACCOUNT                                                                                          |   | ESSAGES View             |
| John Doe          | CREDIT OR DEBIT CARD                                                                                  |   | L1-7440, option 4<br>• O |

2. Complete all required fields on the next page, check the box next to 'Agree and Enter Account,' and click the 'Enter Account' button to save the payment information.

| * Full Name on Card                                                                                 |                                                                                                    | * Country                                                                                                    | *City                                                                                                    |
|----------------------------------------------------------------------------------------------------|----------------------------------------------------------------------------------------------------|----------------------------------------------------------------------------------------------------|----------------------------------------------------------------------------------------------------|
| *Card Number 🛛 🚟                                                                                    |                                                                                                    | * Address                                                                                                    | * State                                                                                                    |
|                                                                                                    |                                                                                                    |                                                                                                    | Select State                                                                                                   |
| *Expiration Date                                                                                    | * Security Code                                                                                                    | Address2                                                                                                    | * ZIP Code                                                                                                    |
| MM/YY                                                                                               | (3 or 4 digits)                                                                                                    | (optional)                                                                                                    |                                                                                                    |
| By selecting 'Agree an<br>creation of a charge to<br>signer on the account<br><b>Agree and Ente</b> | d Enter Account", you authorize<br>) the account listed above. You a<br>above and there are available f<br>Account | the information you've provided o<br>also affirm that the information yo<br>unds to cover the amount of any to | n the above account to be used for<br>u provided is correct, that you are a<br>ransactions that you authorize. |

- 3. Upon returning to the Pay Now 'Home' page, the 'Pay Date' field will default to today's date but can be changed to a future date if needed. Payment will not be processed until the date selected.
- 4. In the 'Vendor Name' field, enter the name of the company as it is registered in the North Carolina electronic Vendor Portal.
- 5. Select 'Continue to Payment'.

| Home           |                  |                     |          |                           |            |
|----------------|------------------|---------------------|----------|---------------------------|------------|
| * Contact Name |                  | * Contact Telephone |          | * Payment Amount          |            |
| John Doe       |                  | 919-321-1234        | Mobile 🗸 | \$                        | 1.00       |
|                |                  | * Contact Email     |          | Select Number of Invoices |            |
|                |                  | myemail@domain.com  |          | 02-Multiple Invoice(s)    | ~ 🕑        |
|                |                  |                     |          | * Payment Method          | • Enter    |
|                |                  |                     |          | Credit Card               | ~          |
|                |                  |                     |          | *Pay                      | Date       |
|                | Enter 'Pay Date' | and 'Vendor Name'   |          | 2/1                       | 13/2024    |
|                |                  | inde to Payment .   |          | Vendor Name               |            |
|                |                  |                     |          | Company ABC               |            |
|                |                  |                     |          | Continue                  | to Payment |

- 6. On the subsequent 'Verify Payment' page, review the Payment Terms & Conditions and check the box next to 'By checking this box you agree to the terms and conditions stated above'.
- 7. Select 'Make Payment' to complete the process. A Confirmation page will appear, and this information will also be emailed to the address provided.

**Note:** Credit and Debit Card transactions are subject to a service fee collected by the financial services provider. There is no processing fee for payments made via bank account.

#### **III.** Paying with a Bank Account

1. On the 'Enter a Payment Method' page, select 'Bank Account'.

|                   | Enter a Payment Method                                  | × |                                                                                                    |
|-------------------|---------------------------------------------------------|---|----------------------------------------------------------------------------------------------------|
| * Required Fields | Choose your preferred payment method to pay your bills. |   |                                                                                                    |
| Home              | * Required Fields                                       |   |                                                                                                    |
| * Contact Name    | BANK ACCOUNT                                            |   | ESSAGES View<br>sistance with your online payment, please<br>n email to: epbiling@its.nc.gov or call |
| John Doe          | credit or debit card                                    |   | 11-/440, aption 4                                                                                    |

2. For 'Account Type', select 'Personal' or 'Business' to determine the type of account that will be making the payment.

- 3. Select 'Checking Account' or 'Savings Account' in the 'Banking Type' field to indicate the type of account making payment.
- 4. Enter the bank account name in the 'Name on the Account' field.
- 5. In the '**Routing Number'** field, enter the bank routing number found in the bottom left of a check for the account.
- 6. Enter the full bank account number in the 'Account #' field which can also be found at the bottom of a check for the account. Confirm the account number in the 'Re-enter Account #' field.
- 7. Review the agreement at the bottom of the page and check the box next to 'Agree and Enter Account'.
- 8. Select 'Enter Account'.

| Enter a Payment Method<br>Choose your preferred payment method to pay your bills.                                                         | ×                                                                                                    |
|----------------------------------------------------------------------------------------------------|----------------------------------------------------------------------------------------------------|
| * Required Fields                                                                                                    |                                                                                                    |
|                                                                                                    |                                                                                                    |
| BANK ACCOUNT                                                                                                    | -                                                                                                    |
| ( * Account Type )                                                                                                    | (* Account # )                                                                                                    |
| Personal Business                                                                                                    | 1234567890                                                                                                    |
| ( * Banking Type )                                                                                                    | Re-enter Account #                                                                                                    |
| Checking Account Savings Account                                                                                                    | 1234567890                                                                                                    |
| * Name on the Account                                                                                                    | Pay to the                                                                                                    |
| Company ABC                                                                                                    | Order of                                                                                                    |
| (* Routing Number)                                                                                                    | 1 123456789 1000123456 1 1111                                                                                              |
| 053000219                                                                                                    |                                                                                                    |
| WELLS FARGO BANK                                                                                                    | Routing Number Account Number                                                                                              |
|                                                                                                    | Make sure to use your bank account number, not your ATM                                                                    |
| Using the bottom of a c<br>By selecting "Agree and Enter Acco<br>creation of a charge to the accour <mark>to populate on this form</mark> | check for the account,<br>umber' and 'Account #'<br>n. e above account to be used for<br>pvided is correct, that you are a |
| signer on the account above and there are available funds to                                                                              | cover the amount of any transactions that you authorize.                                                                   |
| Agree and Enter Account                                                                                                    |                                                                                                    |
|                                                                                                    | Enter Account                                                                                                    |

- 9. Upon returning to the Pay Now 'Home' page, the 'Pay Date' field will default to today's date but can be changed to a future date if needed. Payment will not be processed until the date selected.
- 10. In the '**Vendor Name**' field, enter the name of the company as it is registered in the North Carolina electronic Vendor Portal.
- 11. Select 'Continue to Payment'.

| LEAST STATEMENT CONTRACTORY CONTRACTORY<br>CONTRACTORY CONTRACTORY CONTRACTORY<br>CONTRACTORY CONTRACTORY<br>CONTRACTORY CONTRACTORY<br>CONTRACTORY CONTRACTORY<br>CONTRACTORY<br>CONTRACT |                                                                 | Home                                                                             | € <u>+ Exit</u>                                                                                              |
|----------------------------------------------------------------------------------------------------|-----------------------------------------------------------------|----------------------------------------------------------------------------------|----------------------------------------------------------------------------------------------------|
| Home<br>Contact Name                                                                                                    | Contact Telephone                                               | Payment Amount                                                                   | MESSAGES View<br>Please select the pencil to enter the Invoice<br>Number(s). If paying more than one invoice |
| John Doe                                                                                                    | 919-321-1234 Mobile - Contact Email myemail@domain.com          | \$ 100.00 Select Number of Invoices 02-Multiple Invoice(s)                       | please separate with a comma.                                                                                |
| Enter 'Pay Date<br>then select 'Con                                                                                                    | ' and 'Vendor Name'<br>Itinue to Payment'.                      | Payment Method Add A Payment Method WELLS FARGO BANK ****7890 Pay Date 8/27/2020 |                                                                                                    |
|                                                                                                    |                                                                 | Company ABC                                                                      | 2                                                                                                    |
| © 2004-2020 Wells Fargo Bank All Rig                                                                                                    | hts Reserved.   Terms of Service Contact Us Privacy Policy FAQs |                                                                                  |                                                                                                    |

- 12. On the subsequent 'Verify Payment' page, review the Payment Terms & Conditions and check the box next to 'By checking this box you agree to the terms and conditions stated above'.
- 13. Select 'Make Payment' to complete. A Confirmation page will appear, and this information will also be emailed to the address provided.

#### IV. Enrolling in E-Bill Express

After making a payment in E-Bill Express, users will have the option to enroll. The benefits of enrolling are that future payments can be streamlined by using saved payment information and users will have the ability to view their E-Bill Express payment history.

1. On the confirmation page that displays after completing a payment, select the 'Enroll with Your Current Information' link to establish an account with Wells Fargo E-Bill Express.

| Confirmation                                                                                |                                                             |                                                       |                                                        |
|---------------------------------------------------------------------------------------------|-------------------------------------------------------------|-------------------------------------------------------|--------------------------------------------------------|
| Thank You! Your pa                                                                          | ayment has been ma                                          | ade.                                                  |                                                        |
| A Print Confirmation Pag                                                                    | e                                                           | Payment Date                                          | 8/27/2020                                              |
| ,                                                                                           | -                                                           | Payment Method                                        | WELLS FARGO BANK                                       |
| John Doe                                                                                    |                                                             | Total Payment                                         | \$100.00                                               |
| 2020. Payments confirmed<br>2020.<br>If you have any further que<br>office at 888-211-7440. | after Thursday, August 27, 2<br>estions about payments to N | 020 8:00 PM ET will be p<br>Iorth Carolina eProcureme | osted on Friday, August 28,<br>ent, please contact our |
| Account Number                                                                              | Confirmation #                                              |                                                       | Payment Amount                                         |
| 12345-A                                                                                     | 3100145182                                                  |                                                       | \$100.00                                               |
|                                                                                             | Enroll With Your Curr                                       | ent Information Retu                                  | urn to Home Log.Out                                    |

- 2. On the subsequent 'Account Setup' page, review the 'Name' and 'Contact Info' auto-populated from the information provided when submitting payment.
- 3. Select 'Continue to Login & Password'.

| Account Setup                                                                                                    |                                                                                                    |
|----------------------------------------------------------------------------------------------------|----------------------------------------------------------------------------------------------------|
| Name<br>Contact Name<br>John Doe                                                                                                | Contact Info<br>Contact Telephone<br>919-321-1234<br>Add Another Telephone Number<br>Contact Email<br>myemail@domain.com<br>Add Another Email Address |
| © 2004-2020 Wells Fargo Bank All Rights Reserved.   <u>Terms of Service</u> <u>Contact Us</u> <u>Privacy Policy</u> <u>EAQs</u> | Continue to Login & Password                                                                                                    |

- 4. Create a 'Login ID' and 'Password' for the Wells Fargo E-Bill Express site.
- 5. Choose a 'Security Image' and enter a word or phrase in the 'Give your image a label' field.
- 6. Select and answer five security questions.
- 7. Select 'Continue to Terms of Service'.

| Account Setup                                                                                                    |                                                                                                    |                                                    |                                       |
|----------------------------------------------------------------------------------------------------|----------------------------------------------------------------------------------------------------|----------------------------------------------------|---------------------------------------|
| ✓ PROFILE LOGIN & PASSWORD TERMS OF SERV                                                                                                    | ICE PAYMENT ACCOUNTS                                                                                           |                                                    |                                       |
| Create an Account                                                                                                    | Choose a Security Image and give it                                                                            | a label                                            |                                       |
| Login ID                                                                                                    | You'll see your selected security image and label in<br>label on a notification, you can be sure it is from us | email notifications. When you see your image and . |                                       |
| Login ID is required.                                                                                                    | i 💓                                                                                                    |                                                    |                                       |
| Passwords must have at least 8 characters and have at least 3 of the following:                                                                                           |                                                                                                    | *                                                  |                                       |
| 1 or more numbers     1 or more uppercase characters     1 or more (overcase characters     1 or more of these enable characters     1 or more of these enable characters |                                                                                                    | <b>*</b>                                           |                                       |
| Passwords cannot include:<br>- the last password                                                                                                    | Choose Your Security Questions                                                                                 | Mole run on the barrar bit on rate at the semantic |                                       |
| - your name<br>- your Login ID                                                                                                    | We it use these questions to help verify your identity if you rolger your login createrions.<br>Question 1     | Answer 1                                           |                                       |
| <ul> <li>more than 3 repeating characters, numbers or special characters, such as<br/>AAAA, 2222 or !!!!</li> </ul>                                                       | What is your grandmother's maiden name on your father's side?                                                  | Annuar 1 is resulted                               |                                       |
| <ul> <li>more than 3 consecutive characters or numbers, such as aBcD or 4567</li> <li>the zero character at the start or end</li> </ul>                                   | Question 2                                                                                                    | Answer 2                                           |                                       |
| - the word "password" (common dictionary words should be avoided)                                                                                                    | What is your grandmother's maiden name on your mother's side?                                                  |                                                    |                                       |
| Password is required.                                                                                                    |                                                                                                    | Answer 2 is required.                              |                                       |
| Re-enter password, just to be sure                                                                                                    | Question 3                                                                                                    | Answer 3                                           |                                       |
|                                                                                                    | How many brothers and sisters did your mother have?                                                            | i anno 2 is seening                                |                                       |
| Re-enter password is required                                                                                                    | Question 4                                                                                                    | Answer 5 is required.                              |                                       |
| te enter positiono la requireo.                                                                                                    | What city was your first job in?                                                                               |                                                    |                                       |
|                                                                                                    |                                                                                                    | Answer 4 is required.                              |                                       |
|                                                                                                    | Question 5                                                                                                    | Answer 5                                           |                                       |
|                                                                                                    | What was your boss's first name at your first job?                                                             |                                                    |                                       |
|                                                                                                    |                                                                                                    | Answer 5 is required.                              |                                       |
|                                                                                                    |                                                                                                    |                                                    |                                       |
|                                                                                                    |                                                                                                    |                                                    | Go. Lask Continue to Terms of Service |
|                                                                                                    |                                                                                                    |                                                    |                                       |

- 8. Review the 'Terms of Service' and check the box to enroll.
- 9. Select 'Continue to Payment Accounts'.

| Account Setup<br>v profile v login & password                       | TERMS OF SERVICE               | PAYMENT ACCOUNTS                                |                                              |
|---------------------------------------------------------------------|--------------------------------|-------------------------------------------------|----------------------------------------------|
| Terms of Service<br>By clicking this box, you are enrolling in this | service and have read and agre | e to the <u>Terms of Service</u> for this site. |                                              |
|                                                                     |                                |                                                 | <u>Go. Cack</u> Continue To Payment Accounts |
| © 2004-2020 Wells Fargo Bank All Rights Reserved.                   | Terms of Service Contact Us    | Privacy Policy FAQs                             |                                              |

- 10. Review all pre-populated information and give the account a nickname.
- 11. Review the terms of use and check the box next to 'Agree and Add Account'.
- 12. Select 'Finish Enrollment'.

| I CONT I Harks                       | ✓ LOGIN & PASSWORD                                                                          | ✓ TERMS OF SERVICE                                                 | PAYMENT ACCOUNTS                                               |                                                   |                                                                                                    |                                               |          |
|--------------------------------------|---------------------------------------------------------------------------------------------|--------------------------------------------------------------------|----------------------------------------------------------------|---------------------------------------------------|----------------------------------------------------------------------------------------------------|-----------------------------------------------|----------|
|                                      |                                                                                             |                                                                    |                                                                | _                                                 |                                                                                                    |                                               |          |
| d A Payme                            | ent Method                                                                                  | r enrollment vou can manage v                                      | our navment methods                                            |                                                   |                                                                                                    |                                               |          |
| may select a c                       | croute payment method now. Are                                                              | r enrotanene you con manage y                                      | our payment methods.                                           |                                                   |                                                                                                    |                                               |          |
| <b>EANK</b>                          | ACCOUNT                                                                                     |                                                                    |                                                                |                                                   |                                                                                                    |                                               | I        |
| Account Ty                           | pe                                                                                          |                                                                    |                                                                | Account #                                         |                                                                                                    |                                               |          |
|                                      | Personal                                                                                    | Business                                                           |                                                                | 1234567890                                        |                                                                                                    |                                               |          |
| Banking Ty                           | ре                                                                                          |                                                                    |                                                                | Re-enter Account #                                | i de la companya de la companya de la companya de la companya de la companya de la companya de la companya de l |                                               |          |
|                                      | Checking Account                                                                            | Savings Account                                                    |                                                                | 1234567890                                        |                                                                                                    |                                               |          |
| Give This A                          | ccount a Nickname                                                                           |                                                                    |                                                                |                                                   | Pay to the                                                                                                    |                                               |          |
| Company                              | ABC Checking                                                                                |                                                                    |                                                                |                                                   | Order of                                                                                                    |                                               |          |
| Name on th                           | ne Account                                                                                  |                                                                    |                                                                |                                                   |                                                                                                    |                                               |          |
| John Doe                             |                                                                                             |                                                                    |                                                                |                                                   | 123456789 1:00                                                                                                  | JO15342Pm. 7777                               |          |
| Routing Nu                           | mber                                                                                        |                                                                    |                                                                |                                                   | Douting Number                                                                                                  |                                               |          |
| 0530002                              | 19                                                                                          |                                                                    |                                                                | Make a                                            | Routing Number                                                                                                  | account Number                                |          |
| By selecting<br>provided is<br>Agree | g 'Agree and Add Account', you au<br>correct, that you are a signer on t<br>and Add Account | thorize the information you've j<br>he account above and there are | provided on the above accoun<br>available funds to cover the a | it to be used for creati<br>amount of any transac | ion of a charge to the account li<br>tions that you authorize.                                                  | isted above. You also affirm that the informa | tion you |
| X ADD L                              | ATER                                                                                        |                                                                    |                                                                |                                                   |                                                                                                    |                                               | 1        |
|                                      |                                                                                             |                                                                    |                                                                |                                                   |                                                                                                    |                                               |          |

- 13. A 'Your Account is Set Up!' page appears confirming enrollment completion.
- 14. Select 'Account Login' to be taken to the E-Bill Express login page.

| Your Account is Set Up!                                                                                                    |                                                                                                    |
|----------------------------------------------------------------------------------------------------|----------------------------------------------------------------------------------------------------|
| Activate Your Account<br>We've sent an activation link to myemail@domain.com. Click the<br>link in the email to validate your email address and activate<br>your account with us. If you don't see an email from us, check<br>your "Spam" or 'Junk" folders. | After activating your account, click here to<br>login                                                                |
| Resend Activation Email<br>Didn't get our email? We can resend it to the Email on file or an<br>alternate address.<br>Resend Email to myemail@domain.com                                                                                                    | Send Email to another Email<br>Address<br>Altemate Address<br>email_name@email_provider.com<br>Send Activation Email |
| © 2004-2020 Wells Fargo Bank All Rights Reserved.   Terms of Service Contact                                                                                                    | Us Privacy Policy FAQs                                                                                               |

15. Using the 'Login ID' and 'Password' created during the enrollment process, select 'E-Bill Express Login' to login to the recently created account.

|                                                                                                    | PAT NOW                                                                         |                                                                        | Welco                                                     | me to E-Bill Express from North Carolina ePro                                                                                                    | ocur |
|----------------------------------------------------------------------------------------------------|---------------------------------------------------------------------------------|------------------------------------------------------------------------|-----------------------------------------------------------|----------------------------------------------------------------------------------------------------|------|
| uired Fields                                                                                                    |                                                                                 |                                                                        |                                                           |                                                                                                    |      |
| Login ID                                                                                                    |                                                                                 |                                                                        |                                                           |                                                                                                    |      |
| * Password                                                                                                    |                                                                                 |                                                                        |                                                           |                                                                                                    |      |
|                                                                                                    |                                                                                 |                                                                        |                                                           |                                                                                                    |      |
|                                                                                                    |                                                                                 |                                                                        |                                                           |                                                                                                    |      |
| <u>Forgot your Login ID?</u><br>Password Help?                                                                                           | ¢                                                                               | E-Bill Express Logir                                                   |                                                           |                                                                                                    |      |
| Forgot your Login ID?<br>Password Help?                                                                                                  | Ś                                                                               | E-Bill Express Logi                                                    |                                                           |                                                                                                    |      |
| Forgot your Login ID?<br>Password Help?<br>ENROLLMENT                                                                                    | <                                                                               | E-Bill Express Logir                                                   | FINDING YO                                                | DUR CUSTOMER NUMBER                                                                                                    |      |
| Eorgot your Login ID?<br>Password Help?<br>ENROLLMENT<br>When you confirm your<br>opportunity to EnrolL PI<br>you'd like to EnrolL In ou | payment on the final page you w<br>ease look for this on the paymer<br>ur site. | E-Bill Express Login<br>vill be given the<br>nt pop-up confirmation if | FINDING YO<br>Customer nu<br>invoice. Whe<br>number inclu | DUR CUSTOMER NUMBER<br>umber can be found in the top right corner of your NC eProcurem<br>en submitting payment, please be sure to enter the entire custom<br>uding the dash and letter(s). | ent  |